# Mida eFramework

## Mida LiteCallCenter Deployment Guide

Mida Solutions

Document Version: 1.0

www.midasolutions.com

> 2 / 11

> 3 / 11

www.midasolutions.com

## Table of Contents

| 1. | Intro | pduction                                         | 4  |
|----|-------|--------------------------------------------------|----|
| 1  | .1    | Legal Statements                                 | 4  |
| 1  | .2    | Preface                                          | 4  |
| 1  | .3    | Audience                                         | 4  |
| 1  | .4    | Notations                                        | 5  |
| 2. | Dep   | loying Mida LiteCallCenter via Azure Marketplace | 6  |
| 2  | .1    | Search the Marketplace                           | 6  |
| 2  | .2    | Basic                                            | 7  |
| 2  | .3    | Disks                                            | 8  |
| 2  | .4    | Networking                                       | 8  |
| 2  | .5    | Management                                       | 11 |
|    |       | -                                                |    |

www.midasolutions.com

## 1.Introduction

## 1.1 Legal Statements

THE SPECIFICATION AND INFORMATION REGARDING THE PRODUCTS IN THIS MANUAL ARE SUBJECT TO CHANGE WITHOUT NOTICE. ALL STATEMENTS, INFORMATION AND RECOMMENDATIONS IN THIS MANUAL ARE BELIEVED TO BE ACCURATE BUT ARE PRESENTED WITHOUT WARRANTY OF ANY KIND, EXPRESS OR IMPLIED. USERS MUST TAKE FULL RESPONSIBILITY FOR THEIR APPLICATION OF ANY PRODUCTS.

ACCESS TO THE SOFTWARE REQUIRES PURCHASE OF A VALID LICENSE. Mida Solutions OFFERS SUPPORT AND SOFTWARE BUG FIXES IF THE CUSTOMER IS UNDER A VALID SUPPORT AND MAINTENANCE CONTRACT. IF YOU ARE UNABLE TO LOCATE THE SOFTWARE LICENSE OR LIMITED WARRANTY, CONTACT YOUR VENDOR REPRESENTATIVE FOR FURHER INFORMATION.

NOTWITHSTANDING ANY OTHER WARRANTY HEREIN, ALL DOCUMENT FILES AND SOFTWARE OF THESE SUPPLIERS ARE PROVIDED "AS IS" WITH ALL FAULTS. Mida Solutions DISCLAIMS ALL WARRANTIES, EXPRESSED OR IMPLIED, INCLUDING, WITHOUT LIMITATION, THOSE OF MERCHANTABILITY, FITNESS FOR A PARTICULAR PURPOSE AND NONINFRINGEMENT OR ARISING FROM A COURSE OF DEALING, USAGE OR TRADE PRACTICE.

IN NO EVENT SHALL Mida Solutions OR ITS SUPPLIERS BE LIABLE FOR ANY INDIRECT, SPECIAL, CONSEQUENTIAL, OR INCIDENTAL DAMAGES, INCLUDING, WITHOUT LIMITATION, LOST PROFITS OR LOSS OR DAMAGE TO DATA ARISING OUT OF THE USE OR INABILITY TO USE THIS MANUAL, EVEN IF Mida Solutions OR ITS SUPPLIERS HAVE BEEN ADVISED OF THE POSSIBILITY OF SUCH DAMAGES.

All trademarks mentioned in this document are the property of their respective owners.

Any Internet Protocol (IP) address and phone/fax number used in this document are not intended to be actual addresses and phone numbers. Any examples, command display output network topology diagrams and other figures included in the document are shown for illustrative purposes only. Any use of actual IP addresses or phone numbers in illustrative content is unintentional and coincidental.

Mida eFramework © 2010 Mida Solutions, All rights reserved.

Mida LiteCallCenter © 2010 Mida Solutions, All rights reserved.

#### 1.2 Preface

This document is part of the official documentation of Mida Solutions products and details functionalities, user interface, option and working modes in detail. The system allows the user to configure all system functions using a simple and intuitive WEB interface. Please refer to the reference table for a complete list of documents relevant for system configuration.

#### 1.3 Audience

The present document addresses both end users and system administrators of the products.

www.midasolutions.com

### 1.4 Notations

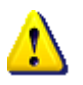

This document highlights, where possible, the main parameters and operations through **bold** or *italics* text and all parts that might be critical during system configuration or use. Critical parts are also marked with Warning symbol reported here on the left.

## 2. Deploying Mida LiteCallCenter via Azure Marketplace

Deploying Mida LiteCallCenter via Azure Marketplace is very simple as it comes almost entirely preconfigured.

Follow the next steps to complete the deployment correctly.

#### 2.1 Search the Marketplace

- 1. Access the Azure Portal, going to portal.azure.com;
- 2. In the menu on the left, click *Create a resource* and search for *Mida LiteCallCenter*

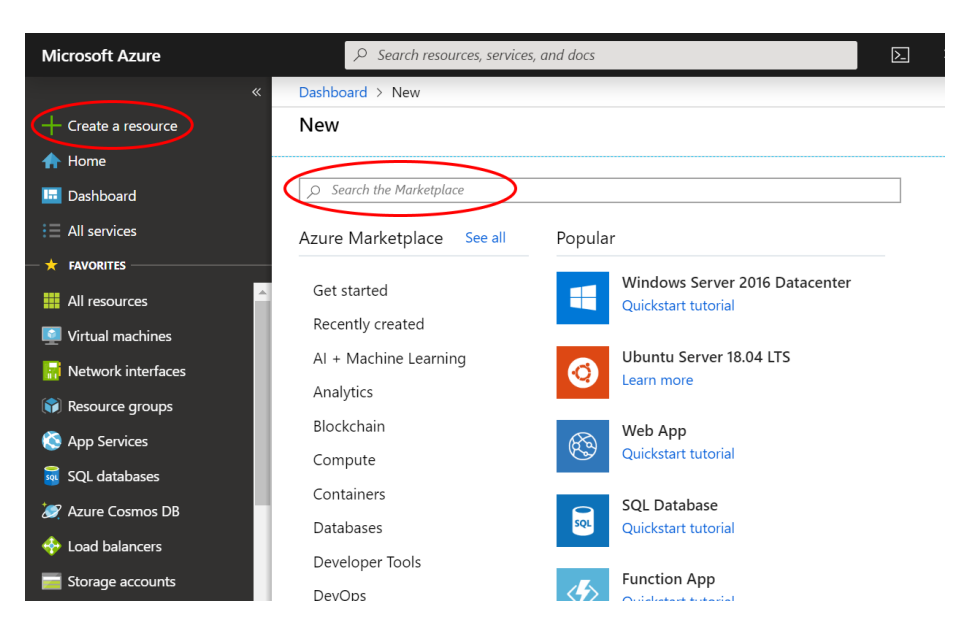

 Click on *Mida LiteCallCenter*, review the product description and click on *Create* when ready to proceed;

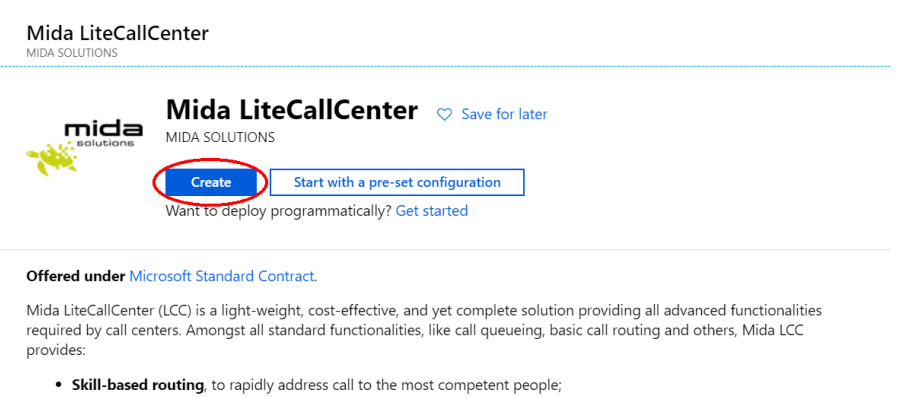

- Configurable working hours, to easily set open and OOS time for each queue;
- Multi-queue management, allowing admin and supervisors to manage multiple queues at a time;
- Call recording, providing advanced regulation compliancy, AES file encryption (up to 256 bit), file compression (to save storage and optimize costs), included playback station and call scenario reconstruction in case of postincident analysis.

Mida LCC includes even an advanced operator console, providing all features in a simple and effective interface, accessible even by blind and visually impaired people. In case of Skype for Business installation, Mida LCC can be the perfect solution to ensure a seamless migration to Teams, ensuring a non-stop service and no loss of time to reconfigure the system.

Mida Solutions - Mida LiteCallCenter

> 7 / 11

#### 2.2 Basic

- 4. In the **Basic** tab, configure the fields as:
  - a. *Resource group*: select the desired resource group or create a new group;
  - b. Virtual machine name: insert MidaLCC;
  - c. Size: this field should be automatically set. In case of doubts, contact <u>support@midasolutions.com</u> to check the selected VM fits with your needs. Supported VM sizes include:
    - i. F2s v2
    - ii. F4s
  - d. *Authentication type*: select *Password* and insert the desired credentials.

| Basics       Disks       Networking       Management       Advanced       Tags       Review + create         Create a virtual machine that runs Linux or Windows. Select an image from Azure marketplace or use your own customized image.       Complete the Basics tab then Review + create to provision a virtual machine with default parameters or review each tab for full customization.         Looking for classic VMs?       Create VM from Azure Marketplace         PROJECT DETAILS       Select the subscription to manage deployed resources and costs. Use resource groups like folders to organize and manage all your resources.         * Subscription •       Pagamento in base al consumo         • Resource group •       Imagement         * Virtual machine name •       MidaLCC         • Virtual machine name •       MidaLCC         • Virtual machine name •       MidaLCC         • Virtual machine name •       MidaLCC         • Virtual machine name •       MidaLCC         • Image •       Mida LiteCallCenter         • Image •       Mida LiteCallCenter         • Size •       Standard D2s v3         • Zvepus, 8 Gib memory       Change size         Authentication type •       Password •       SH public key         • Username •       AdminMida          • Password •       • | Create a virtual machine                                                                                                    |                                                                                                    |  |  |  |  |
|----------------------------------------------------------------------------------------------------|----------------------------------------------------------------------------------------------------|----------------------------------------------------------------------------------------------------|--|--|--|--|
| Create a virtual machine that runs Linux or Windows. Select an image from Azure marketplace or use your own customized inage.   Complete the Basics tab then Review + create to provision a virtual machine with default parameters or review each tab for full customization.   Looking for classic VMs? Create VM from Azure Marketplace   PROJECT DETALS   Select the subscription to manage deployed resources and costs. Use resource groups like folders to organize and manage all your resources.   * Subscription ①   Pagamento in base al consumo   * Resource group ①   * Resource group ①   * Region ①   (US) East US   * Virtual machine name ①   MidaLCC   * Nailability options ②   No infrastructure redundancy required   * Image ②   Mida LiteCallCenter   Browse all public and private images   * Size ③   Standard D2s v3   2 vcpus, 8 GiB memory   Change size   * Username ③   AdminMida   * Password ③   * Password ④                                                                                                    | Basics Disks Networking Man                                                                                                    | agement Advanced Tags Review + create                                                                                                    |  |  |  |  |
| PROJECT DETAILS         Select the subscription to manage deployed resources and costs. Use resource groups like folders to organize and manage all your resources.         • Subscription •       Pagamento in base al consumo         • Subscription •       Pagamento in base al consumo         • Subscription •       Pagamento in base al consumo         • Subscription •       Pagamento in base al consumo         • Subscription •       Pagamento in base al consumo         • Resource group •       Intermediatential         • Virtual machine name •       MidaLCC         • Virtual machine name •       (US) East US         • Vailability options •       No infrastructure redundancy required         • Image •       Mida LiteCallCenter         Browse all public and private images       Size •         • Size •       Standard D2s v3         2 vcpus, 8 GiB memory Change size       Change size         Authentication type •       Password •       SSH public key         • Username •       AdminMida          • Password •       ·       ·                                                                                                    | Create a virtual machine that runs Linux or<br>image.<br>Complete the Basics tab then Review + cre<br>customization.<br>Looking for classic VMs? Create VM from | Windows. Select an image from Azure marketplace or use your own customized<br>eate to provision a virtual machine with default parameters or review each tab for full<br>Azure Marketplace |  |  |  |  |
| Select the subscription to manage deployed resources and costs. Use resource groups like folders to organize and manage all your resources.                                                                                                    | PROJECT DETAILS                                                                                                    |                                                                                                    |  |  |  |  |
| <ul> <li>Subscription  <ul> <li>Pagamento in base al consumo</li> <li>Resource group  </li> <li>Resource group  </li> <li>MidaLCC</li> <li>Create new</li> </ul> </li> <li>INSTANCE DETAILS <ul> <li>Virtual machine name  </li> <li>(US) East US</li> <li>(US) East US</li> </ul> </li> <li>Availability options  <ul> <li>No infrastructure redundancy required</li> <li>No infrastructure redundancy required</li> <li>Image  <ul> <li>Mida LiteCallCenter</li> <li>Browse all public and private images</li> </ul> </li> <li>Size  <ul> <li>Standard D2s v3</li> <li>vcpus, 8 GiB memory</li> <li>Change size</li> </ul> </li> <li>Authentication type  <ul> <li>Password  <ul> <li>AdminMida</li> <li>AdminMida</li> <li>Confirm password  </li></ul> </li> </ul></li></ul></li></ul>                                                                                                    | Select the subscription to manage deploye your resources.                                                                                                    | ed resources and costs. Use resource groups like folders to organize and manage all                                                                                                    |  |  |  |  |
| * Resource group •   INSTANCE DETAILS   * Virtual machine name •   MidaLCC   * Region •   (US) East US   Availability options •   No infrastructure redundancy required   * Image •   Mida LiteCallCenter   Browse all public and private images   * Size •   Standard D2s v3<br>2 vcpus, 8 GiB memory<br>Change size   Authentication type •   • Username •   Authentication type •   • Lusername •   AdminMida   * Password •   • Confirm password •                                                                                                    | * Subscription 🚯                                                                                                    | Pagamento in base al consumo 🗸                                                                                                    |  |  |  |  |
| INSTANCE DETAILS   * Virtual machine name •   MidaLCC   * Region •   (US) East US   Availability options •   No infrastructure redundancy required   * Image •   Mida LiteCallCenter   Browse all public and private images   * Size •   Standard D2s v3<br>2 vcpus, 8 GiB memory<br>Change size   Authentication type •    Authentication type •   • Username •   AdminMida                                                                                                    | * Resource group                                                                                                    | New With the Wi                                                                                                    |  |  |  |  |
| INSTANCE DETAILS   * Virtual machine name     MidaLCC   * Region     (US) East US   Availability options     No infrastructure redundancy required   * Image     Mida LiteCallCenter   Browse all public and private images   * Size     Standard D2s v3   2 vcpus, 8 GiB memory   Change size   Authentication type         * Username     AdminMida   * Password                                                                                                    | Resource group                                                                                                    | Create new                                                                                                    |  |  |  |  |
| INSTANCE DETAILS   * Virtual machine name     MidaLCC   * Region     Availability options     No infrastructure redundancy required   * Image     Mida LiteCallCenter   Browse all public and private images   * Size     Standard D2s v3   2 vcpus, 8 GiB memory   Change size   AdminMida    * Username     AdminMida   * Password     • Confirm password                                                                                                    |                                                                                                    |                                                                                                    |  |  |  |  |
| <ul> <li>Virtual machine name          <ul> <li>MidaLCC</li> <li>Region</li></ul></li></ul>                                                                                                    | INSTANCE DETAILS                                                                                                    |                                                                                                    |  |  |  |  |
| * Region ①       (US) East US       ~         Availability options ①       No infrastructure redundancy required       ~         * Image ①       Mida LiteCallCenter       ~         Browse all public and private images       *       Size ①       Standard D2s v3         2 vcpus, 8 GiB memory<br>Change size       2 vcpus, 8 GiB memory<br>Change size       *         ADMINISTRATOR ACCOUNT       •       Password ① SSH public key         * Username ①       AdminMida       ~         * Password ①       ·       ·         * Confirm password ①       ·       ·                                                                                                    | * Virtual machine name 🚯                                                                                                    | MidaLCC 🗸                                                                                                    |  |  |  |  |
| Availability options No infrastructure redundancy required   * Image Mida LiteCallCenter   Browse all public and private images   * Size   Standard D2s v3<br>2 vcpus, 8 GiB memory<br>Change size   ADMINISTRATOR ACCOUNT   Authentication type   • Username   • AdminMida   * Password   • Confirm password   Interference   • Confirm password                                                                                                    | * Region 🚯                                                                                                    | (US) East US 🗸 🗸                                                                                                    |  |  |  |  |
| <ul> <li>Mida LiteCallCenter</li> <li>Browse all public and private images</li> <li>Size          <ul> <li>Standard D2s v3</li> <li>2 vcpus, 8 GiB memory</li> <li>Change size</li> </ul> </li> <li>ADMINISTRATOR ACCOUNT         <ul> <li>Authentication type •</li> <li>Password •</li> <li>Yeassword •</li> <li>Confirm password •</li> </ul> </li> </ul>                                                                                                    | Availability options 🚯                                                                                                    | No infrastructure redundancy required                                                                                                    |  |  |  |  |
| Browse all public and private images   * Size ①   Standard D2s v3   2 vcpus, 8 GiB memory   Change size   ADMINISTRATOR ACCOUNT   Authentication type ①   • Password ①   SSH public key   * Username ①   AdminMida   * Password ①   * Confirm password ①                                                                                                    | * Image 🚯                                                                                                    | Mida LiteCallCenter                                                                                                    |  |  |  |  |
| <ul> <li>* Size ①</li> <li>Standard D2s v3<br/>2 vcpus, 8 GiB memory<br/>Change size</li> <li>ADMINISTRATOR ACCOUNT</li> <li>Authentication type ①</li> <li>Password ① SSH public key</li> <li>* Username ①</li> <li>AdminMida </li> <li>Password ①</li> <li>* Confirm password ①</li> </ul>                                                                                                    | -                                                                                                    | Browse all public and private images                                                                                                    |  |  |  |  |
| 2 vcpus, 8 GiB memory<br>Change size<br>ADMINISTRATOR ACCOUNT<br>Authentication type  Password  SSH public key<br>* Username  AdminMida<br>* Password  Image: SSH public key<br>* Confirm password Image: SSH public key                                                                                                    | * Size 🕦                                                                                                    | Standard D2s v3                                                                                                    |  |  |  |  |
| ADMINISTRATOR ACCOUNT   Authentication type •   • Username •   AdminMida   * Password •   * Confirm password •                                                                                                    |                                                                                                    | 2 vcpus, 8 GiB memory                                                                                                    |  |  |  |  |
| ADMINISTRATOR ACCOUNT<br>Authentication type  Password  SSH public key  Username  AdminMida   Password  Function                                                                                                    |                                                                                                    | Change size                                                                                                    |  |  |  |  |
| Authentication type  Password SSH public key  Username AdminMida                                                                                                    |                                                                                                    |                                                                                                    |  |  |  |  |
| * Username     * Username     * Password     * Confirm password                                                                                                    |                                                                                                    | Password     SSH public key                                                                                                    |  |  |  |  |
| * Username ●       AdminMida       ✓         * Password ●       ·······       ✓         * Confirm password ●       ·······       ✓                                                                                                    | Authentication type                                                                                                    |                                                                                                    |  |  |  |  |
| * Password ❶ ✓                                                                                                    | * Username 🚯                                                                                                    | AdminMida 🗸                                                                                                    |  |  |  |  |
| * Confirm password 🚯 🔹                                                                                                    | * Password                                                                                                    | ······ ✓                                                                                                    |  |  |  |  |
|                                                                                                    | * Confirm password <b>0</b>                                                                                                    | ······ ✓                                                                                                    |  |  |  |  |

#### 2.3 Disks

5. Proceed clicking on **Next: Disks** and select the desired **OS disk type**. No other settings are required.

| Azure VMs have one operating system disk and a temporary disk for short-   |                                                     |
|----------------------------------------------------------------------------|-----------------------------------------------------|
| zure VMs have one operating system disk and a temporary disk for short-    |                                                     |
|                                                                            | term storage. Fou can attach additional data disks. |
| he size of the VM determines the type of storage you can use and the pup   | abor of data dicks allowed Learn more               |
| he size of the vivi determines the type of storage you can use and the num | iber of uata disks allowed. Learn more              |
|                                                                            |                                                     |
| DISK OPTIONS                                                               |                                                     |
|                                                                            |                                                     |
| * OS disk type A                                                           |                                                     |
| Premium 35D                                                                | v                                                   |
|                                                                            |                                                     |

6. Proceed clicking on Next: Networking;

#### 2.4 Networking

- 7. In the **Networking** tab:
  - a. *Virtual network*: select the desired virtual network from the dropdown menu;
  - b. NIC network security group: select advanced, and create a new security group

| Basics Disks                                    | Networking                            | Management                                  | Advanced                          | Tags                | Review + create                                                       |                                      |
|-------------------------------------------------|---------------------------------------|---------------------------------------------|-----------------------------------|---------------------|-----------------------------------------------------------------------|--------------------------------------|
| Define network co<br>ports, inbound and<br>more | nnectivity for you<br>d outbound conn | r virtual machine k<br>ectivity with securi | by configuring<br>ty group rules, | network<br>or place | interface card (NIC) settings. Yo<br>e behind an existing load balanc | u can control<br>ing solution. Learn |
| NETWORK INTERFAC                                | E                                     |                                             |                                   |                     |                                                                       |                                      |
| When creating a vi                              | rtual machine, a                      | network interface v                         | will be created                   | for you.            |                                                                       |                                      |
| * Virtual network                               | Ð                                     | Network                                     | NatharRC was                      | >                   |                                                                       | ~                                    |
|                                                 |                                       | Create new                                  |                                   |                     |                                                                       |                                      |
| * Subnet 🚯                                      |                                       | default (1                                  | 0.0.16.0/24)                      |                     |                                                                       | ~                                    |
|                                                 |                                       | Manage su                                   | bnet configurat                   | ion                 |                                                                       |                                      |
| Public IP 🚯                                     |                                       | (new) Mie                                   | daLCCip447                        |                     |                                                                       | ~                                    |
|                                                 |                                       | Create new                                  | _                                 |                     | <u> </u>                                                              |                                      |
| NIC network secur                               | ity group 🚯                           | ◯ None                                      | 🔿 Basic (                         | 🗩 Advar             | nced                                                                  |                                      |
| * Configure netwo                               | rk security group                     | (new) Mic                                   | daLCCnsg937                       |                     |                                                                       | ~                                    |
|                                                 |                                       | Create new                                  |                                   |                     |                                                                       |                                      |
| Accelerated netwo                               | rking 🚯                               | On (                                        | • Off                             |                     |                                                                       |                                      |
|                                                 | -                                     |                                             | -<br>Th                           | ne selecte          | ed image does not support acce                                        | lerated networking                   |

The new security group allows to open new inbound ports. Ports to be opened are: 443/tcp, 80/tcp, 4573/tcp, 5060/tcp, 10000-20000/udp, 161/udp, 5060/udp, 5038/tcp, 3535/tcp, 3536/tcp.

| mida     | DEPLOYMENT GUIDE      |
|----------|-----------------------|
| > 9 / 11 | www.midasolutions.com |

Create network security g... □ × \* Name Midat.CCnsg93 Inbound rules ● 1000: default-allow-ssh Any SSH (TCP/22) + Add an inbound rule Outbound rules ● No results + Add an outbound rule

To do that, click *Create new* in the *Configure network security group* option.

Click on **Add an inbound rule** and, in the **Add inbound security rule** section insert the **Destination port ranges**, select the **Protocol** and give the new port the desired **Name**.

|   | Add inbound security rule MidaLCCnsg937 | $\times$ |
|---|-----------------------------------------|----------|
|   | 📌 Basic                                 |          |
|   | * Source A                              | <b>^</b> |
|   | Any                                     |          |
|   | * Source port ranges 🚯                  |          |
|   | *                                       |          |
|   | * Destination 👔                         |          |
|   | Any 🗸                                   |          |
| ( | Destination port ranges                 |          |
|   | 443                                     |          |
| ( | Any TCP UDP                             | ı        |
|   | * Action                                |          |
|   | Allow Deny                              |          |
|   | * Priority 🕒                            |          |
|   | 1010                                    |          |
| ( | * Name<br>Port 443                      |          |
|   | Description                             |          |
|   |                                         | -        |
|   | Add                                     |          |

Once completed, the opened port list should look like below.

> 10 / 11

#### Create network security g... $\ \square \ imes$

| * Name           |           |          |  |
|------------------|-----------|----------|--|
| MidaLCCnsg937    |           |          |  |
|                  |           |          |  |
|                  | allow a   |          |  |
| Any              | allow-s   |          |  |
| SSH (TCP/22      | 2)        | <b>v</b> |  |
| 1010: Port 44    | 3         |          |  |
| Any              |           | ✓        |  |
| HTTPS (TCP/      | /443)     | •        |  |
| 1020: Port_80    |           |          |  |
| Any              |           | 🗸        |  |
| HTTP (TCP/8      | 80)       |          |  |
| 1030: Port_45    | 73        | •        |  |
| Any              |           | ✓        |  |
| Custom (TCF      | P/4573)   |          |  |
| 1040: Port_50    | 60        |          |  |
| Any              |           | ✓ …      |  |
| Custom (ICF      | ·/5060)   |          |  |
| 1050: Port_10    | 000-200   | . /      |  |
| Custom (UD       | D/1000(   | ▼ …      |  |
| 1060: Port 16    | 1         |          |  |
| Anv              | •         | 1        |  |
| Custom (UD       | P/161)    | •        |  |
| 1070: Port 50    | 60udp     |          |  |
| Any              |           | <b>√</b> |  |
| Custom (UD       | P/5060    | •        |  |
| 1080: Port_50    | 38        |          |  |
| Any              |           | 🗸        |  |
| Custom (TCF      | P/5038)   |          |  |
| 1090: Port_35    | 35        |          |  |
| Any              |           | ✓        |  |
| Custom (TCF      | 9/3535)   |          |  |
| 1100: Port_35    | 36        |          |  |
| Any              |           | ✓ …      |  |
| Custom (ICF      | /3536)    |          |  |
| + Add an inbou   | ind rule  |          |  |
| Outbound rules 🚯 |           |          |  |
| No results       |           |          |  |
| + Add an outbo   | ound rule |          |  |

8. If the configuration is completed, click **OK** and then **Next: Management**.

> 11 / 11

www.midasolutions.com

#### 2.5 Management

9. In the *Management* tab, just select or create the desired *Diagnostic Storage Account*, where the system saves system logs and other information relevant for case resolution analysis.

| ing and managen    | nent options for y                                | our VM.                            |                                                                                                    |                                                                                                    |
|--------------------|---------------------------------------------------|------------------------------------|----------------------------------------------------------------------------------------------------|----------------------------------------------------------------------------------------------------|
| ITER               |                                                   |                                    |                                                                                                    |                                                                                                    |
|                    |                                                   |                                    |                                                                                                    |                                                                                                    |
| ter provides unifi | ed security manag                                 | gement and ad                      | vanced 1                                                                                                    | threat protection across hybrid cloud workloads.                                                                                                    |
| ion is protected l | oy Azure Security                                 | Center basic pl                    | lan.                                                                                                    |                                                                                                    |
|                    |                                                   |                                    |                                                                                                    |                                                                                                    |
| )                  | 💿 On                                              | Off                                |                                                                                                    |                                                                                                    |
| cs 🚯               | On                                                | • Off                              |                                                                                                    |                                                                                                    |
| ge account 🚯       | Create nev                                        |                                    |                                                                                                    | ~                                                                                                    |
|                    |                                                   |                                    |                                                                                                    |                                                                                                    |
| anaged identity (  | D On                                              | <ul> <li>Off</li> </ul>            |                                                                                                    |                                                                                                    |
|                    |                                                   |                                    |                                                                                                    |                                                                                                    |
|                    | ion is protected  <br>)<br>ics ①<br>ige account ① | ion is protected by Azure Security | ion is protected by Azure Security Center basic p<br>On Off<br>ics On Off<br>rge account O<br>Create new<br>hanaged identity O<br>On O<br>On Off<br>Off<br>On Off<br>Off<br>On Off<br>Off<br>Off<br>Off<br>Off<br>Off<br>Off<br>Off | ion is protected by Azure Security Center basic plan.<br>On Off<br>ics On Off<br>uge account O<br>Create new<br>hanaged identity O<br>On O<br>Off<br>On Off<br>Off<br>On Off<br>Off<br>Off<br>Off<br>Off<br>Off<br>Off<br>Off |

- 10. Click on **Review + create** once complete.
- 11. In the **Review + create** page, review all Virtual Machine details and click on **Create** to proceed with the Virtual Machine deployment.

This may take a while and the system will notify once the procedure is complete.

Please note that, in order to use the VM, Microsoft Azure needs to activate an agent. This agent activation can be monitored opening the *Mida LCC* virtual machine, from the virtual machine list, and going to *Setting > Properties*.

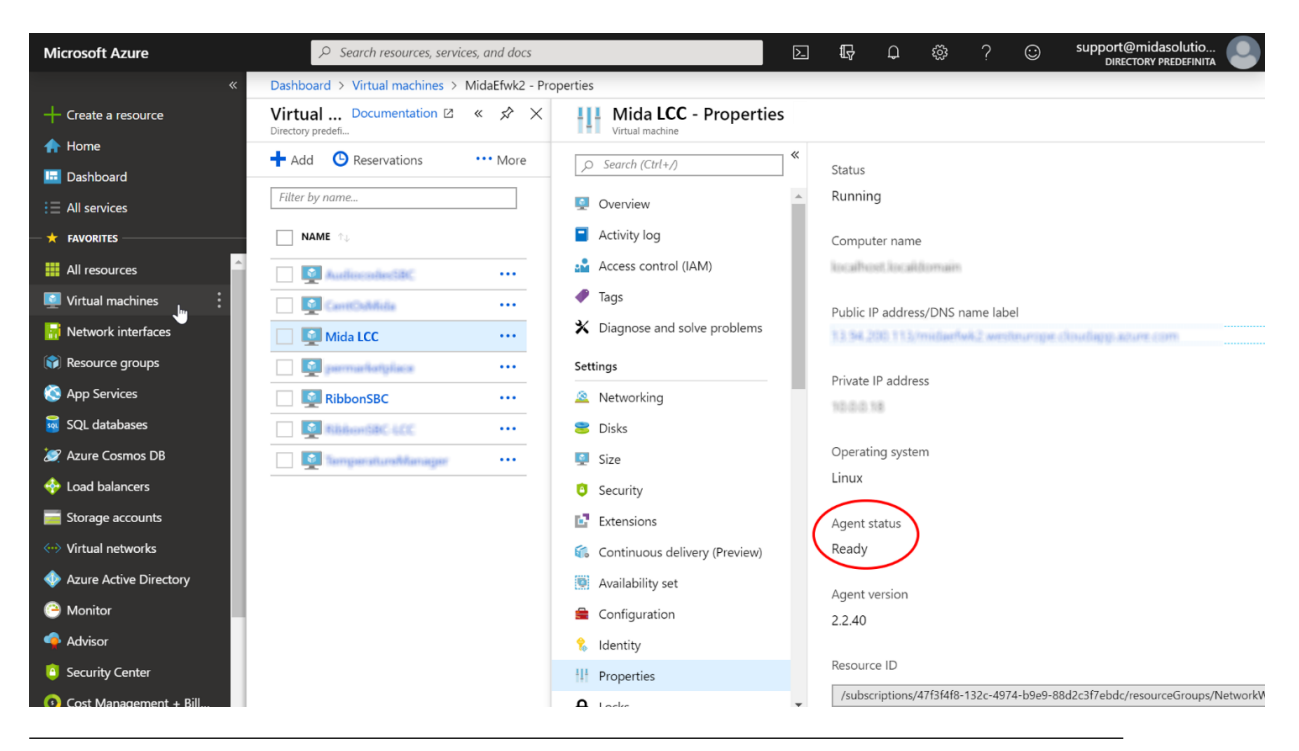

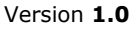

Mida Solutions - Mida LiteCallCenter